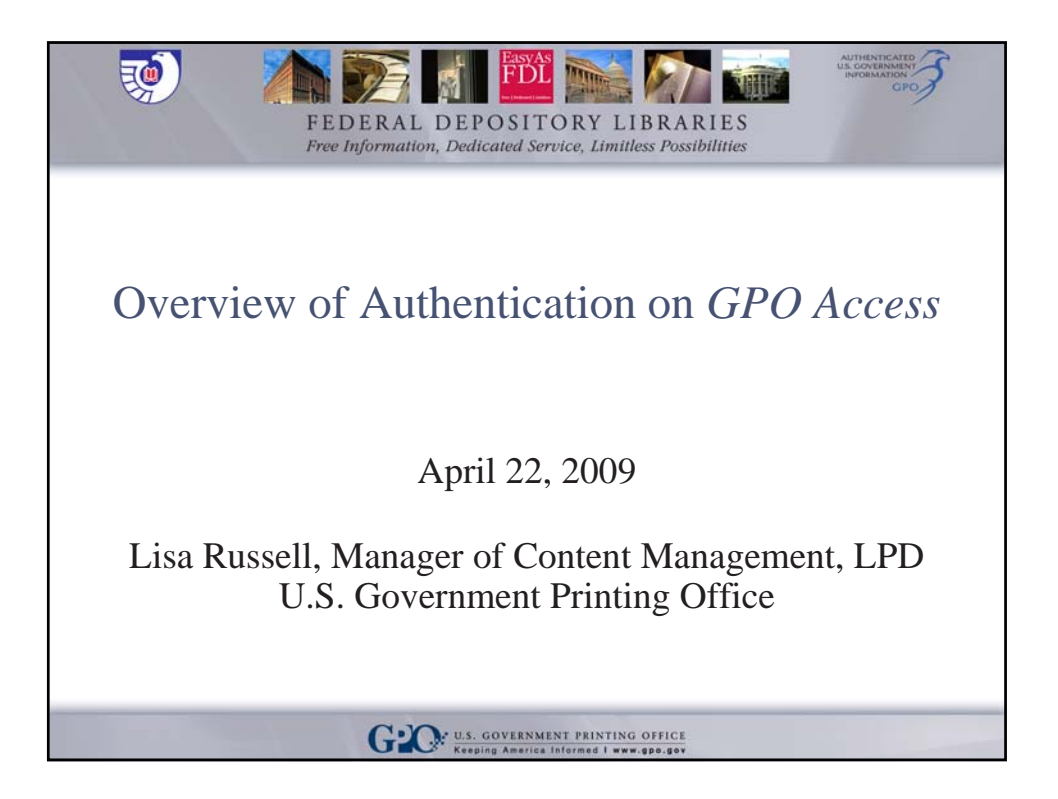

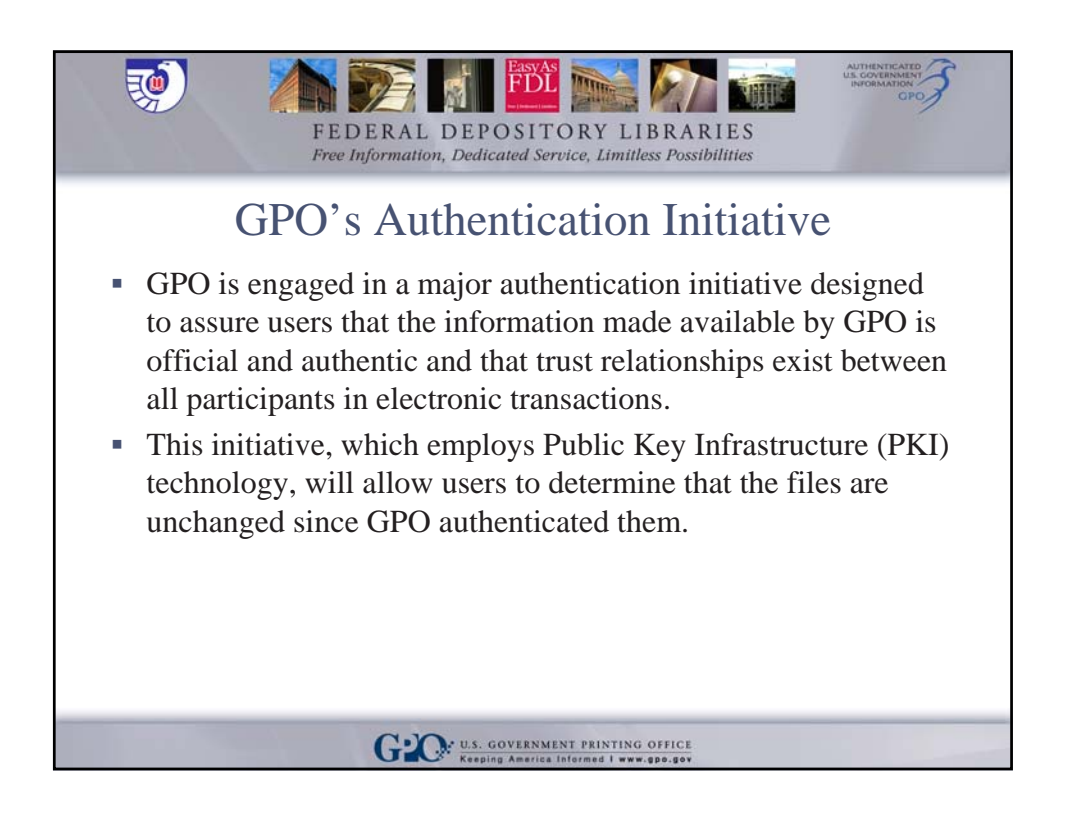

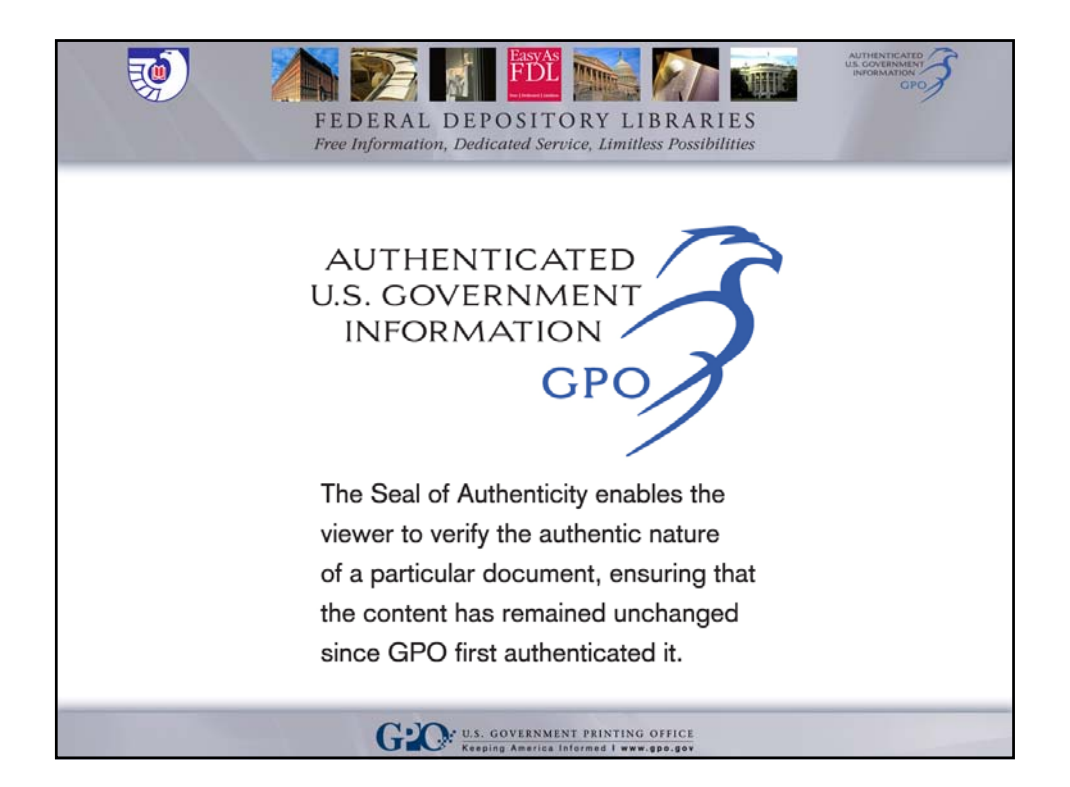

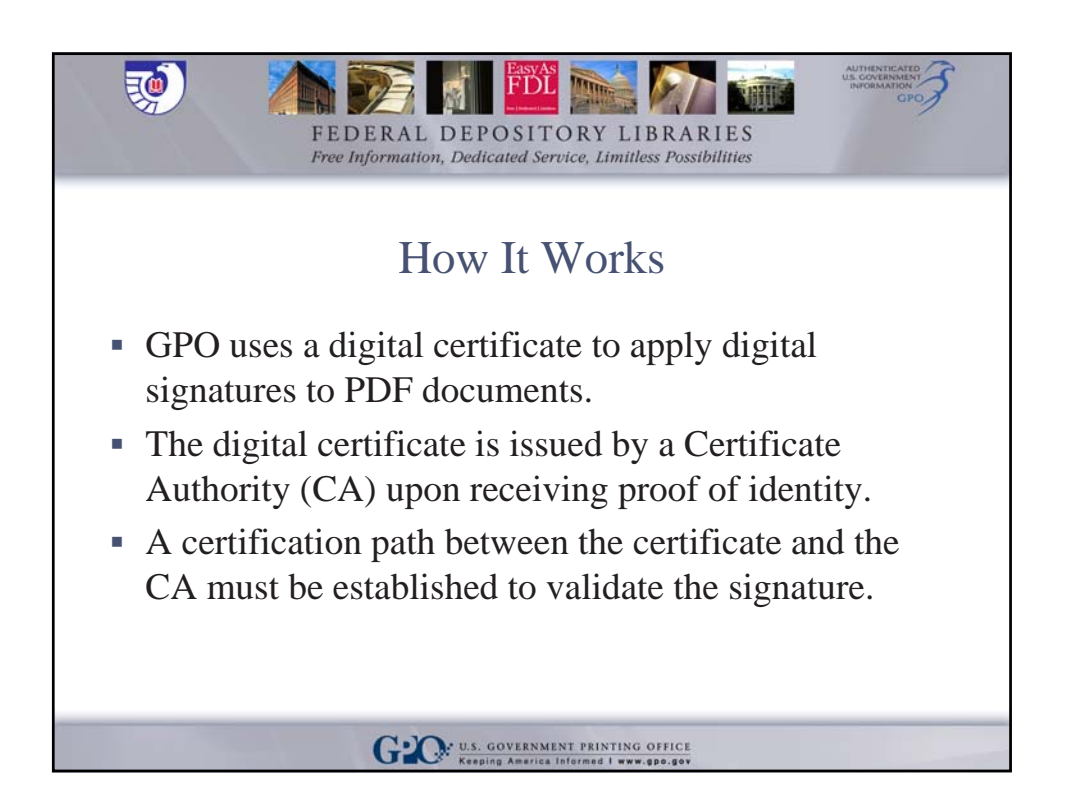

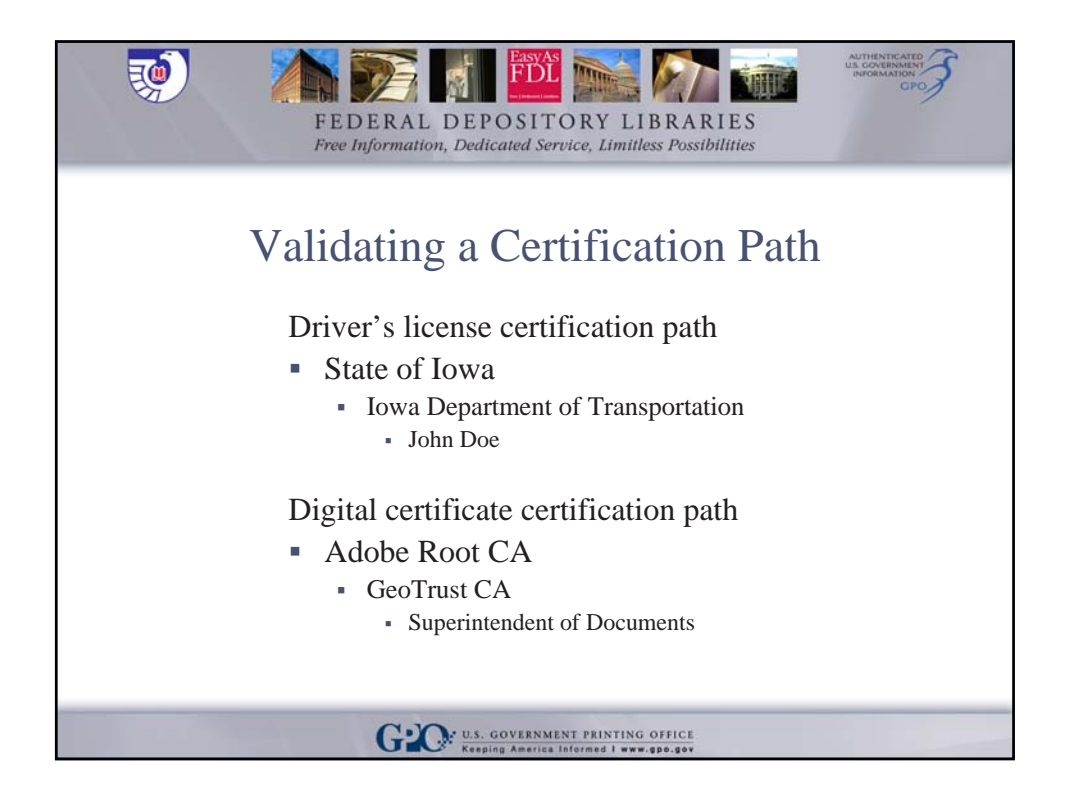

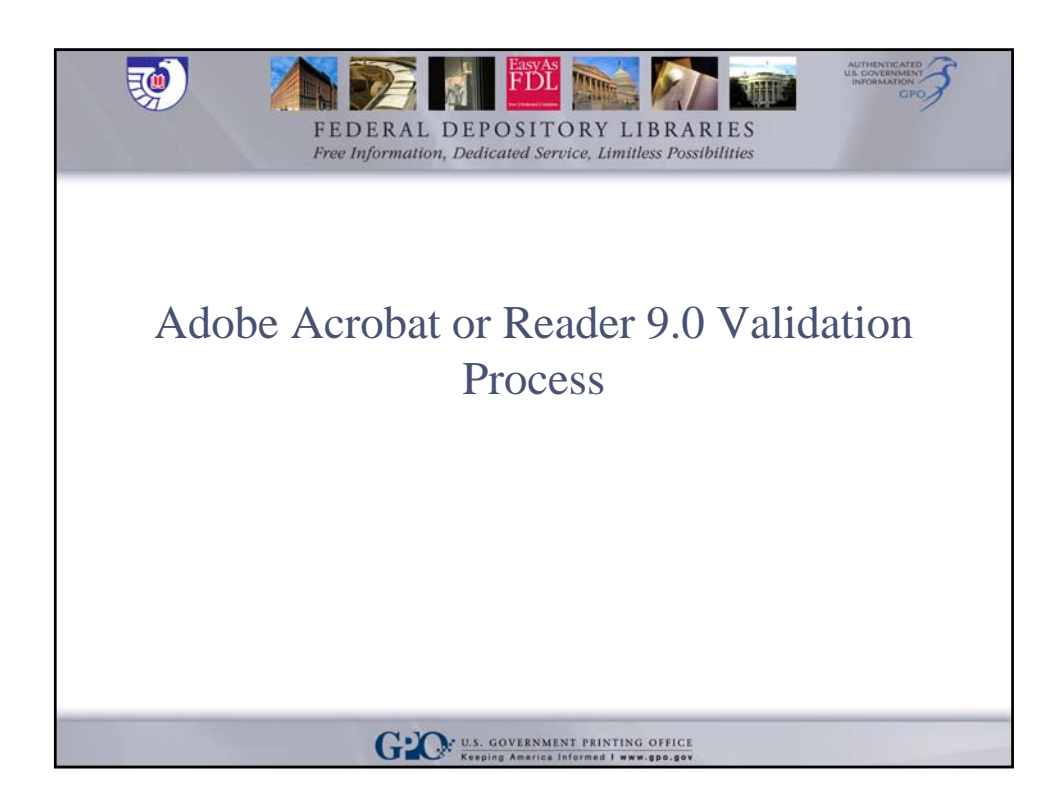

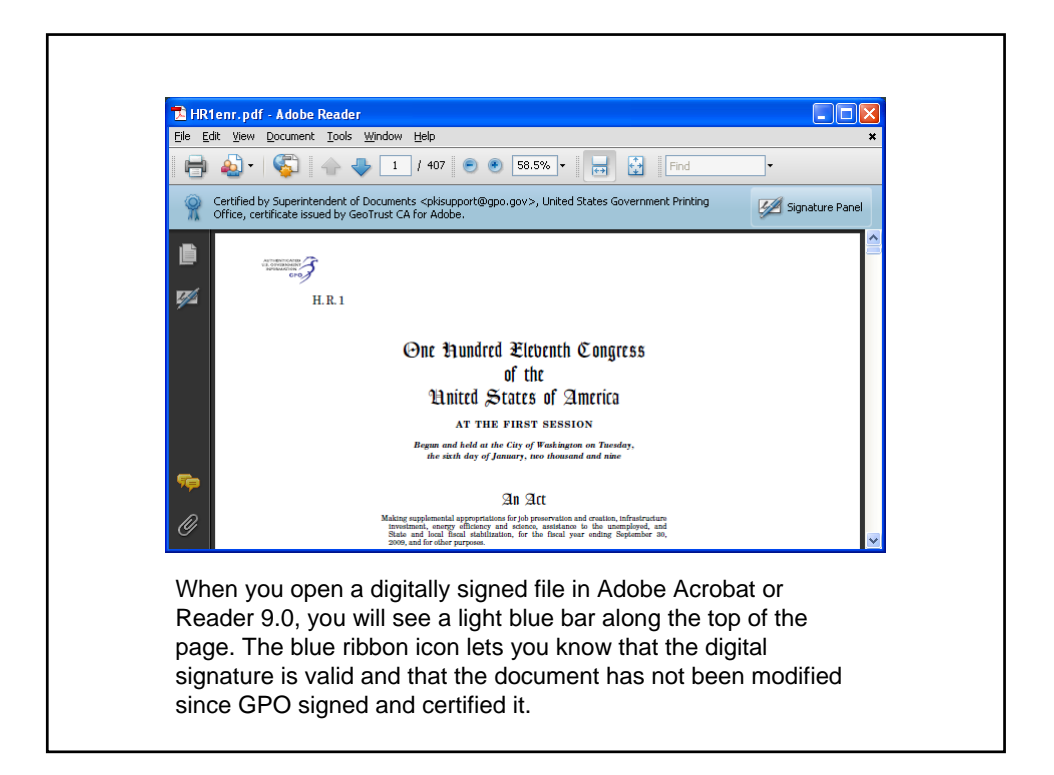

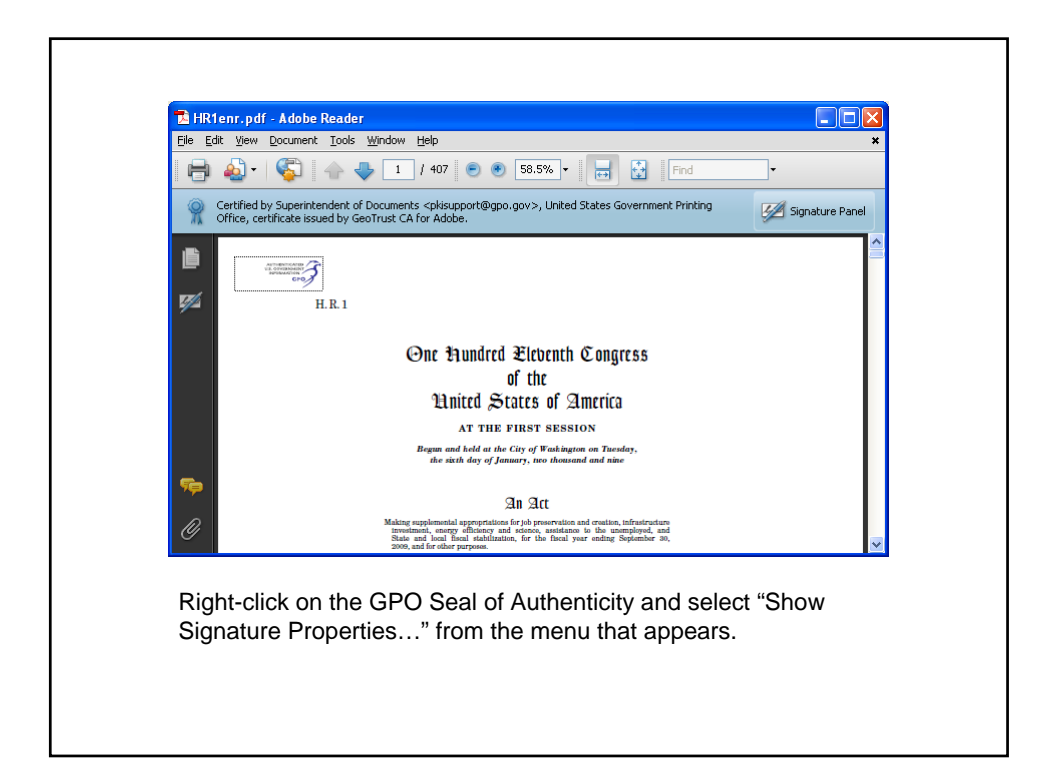

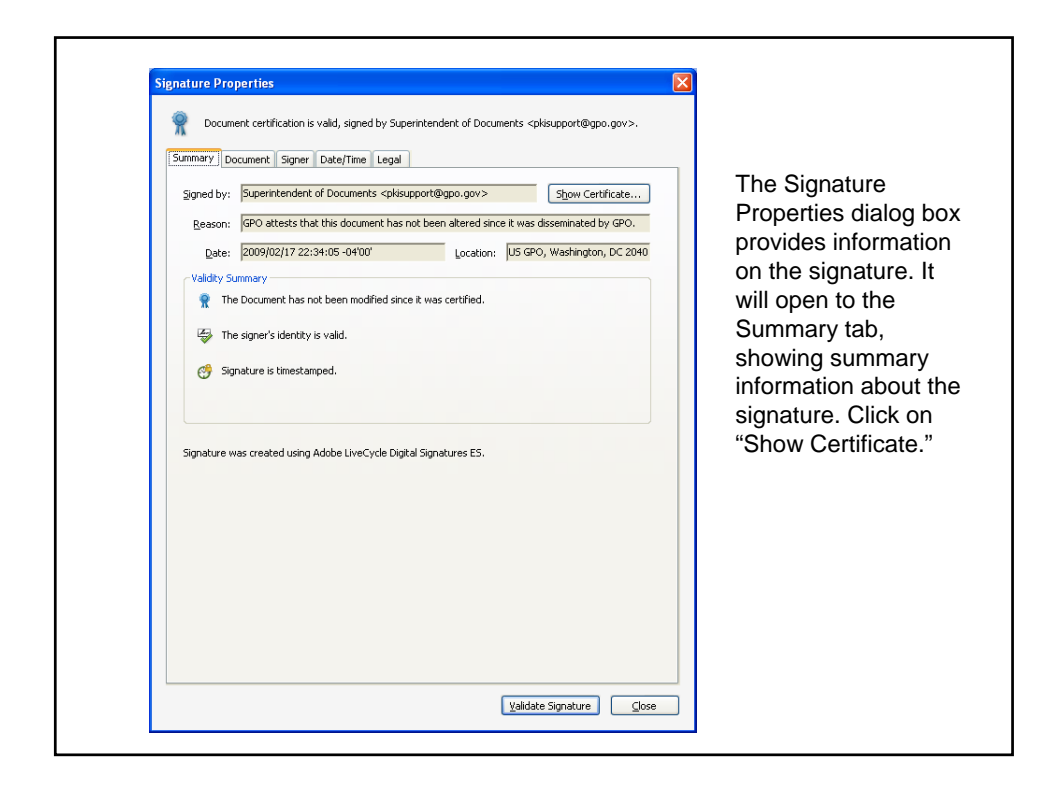

| details correspond to the sele                                                            | Summary Details Revocation Trust Policies Legal Notice Superintendent of Documents United States Government Printing Office Issued by: GeoTrust CA for Adobe GeoTrust CA for Adobe GeoTrust CA. (or Adobe SeoTrust Inc. Valid from: 2009/02/03 16:20:23-04'00' Valid to: 2011/0/2/17 16:20:23-04'00' Intended usage: Sign transaction, Sign document, Encrypt keys, Acrobat Authentic Documents | The Certificate<br>Viewer provide<br>details on the<br>certificate used<br>to sign the<br>document and<br>the certificate<br>path. Click on<br>"OK" to close th<br>Certificate<br>Viewer. If the |
|-------------------------------------------------------------------------------------------|----------------------------------------------------------------------------------------------------|----------------------------------------------------------------------------------------------------|
| The selected certificate path     The path validation and rev     Validation Model: Shell | Egport<br>15 valid.<br>scation checks were done at 2009/02/17 22:34:05 -04'00'                                                                                                    | Signature<br>Properties diale<br>box is still oper<br>click "Close."                                                                                                    |

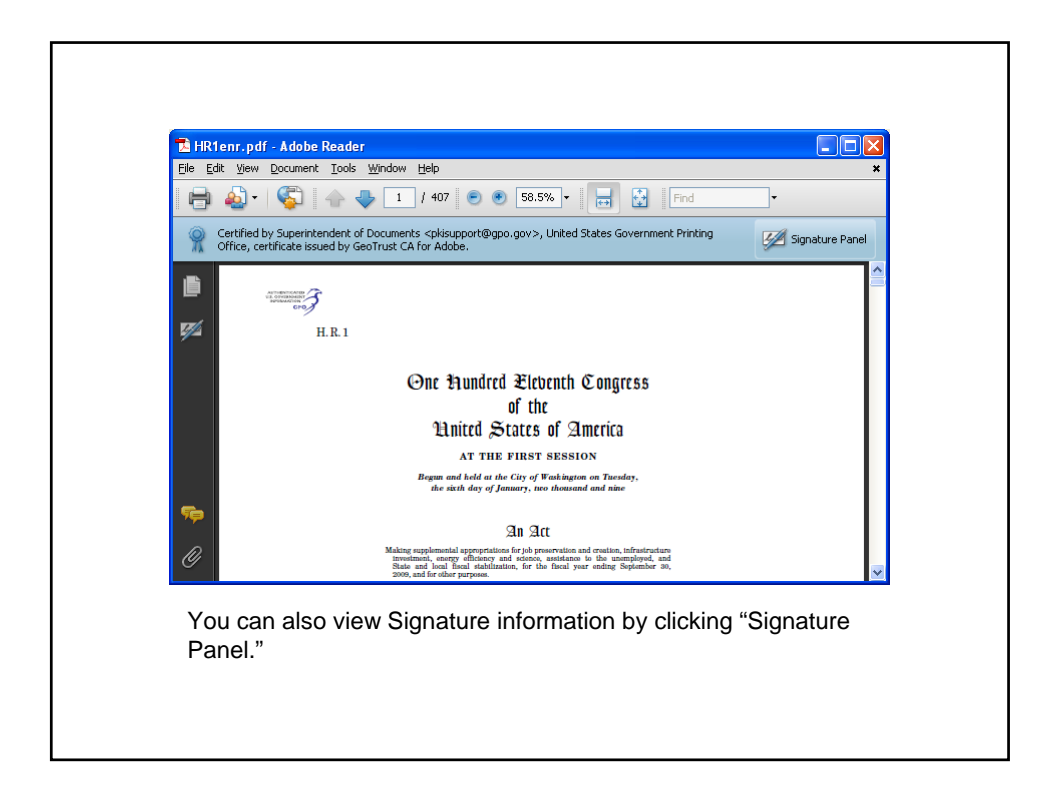

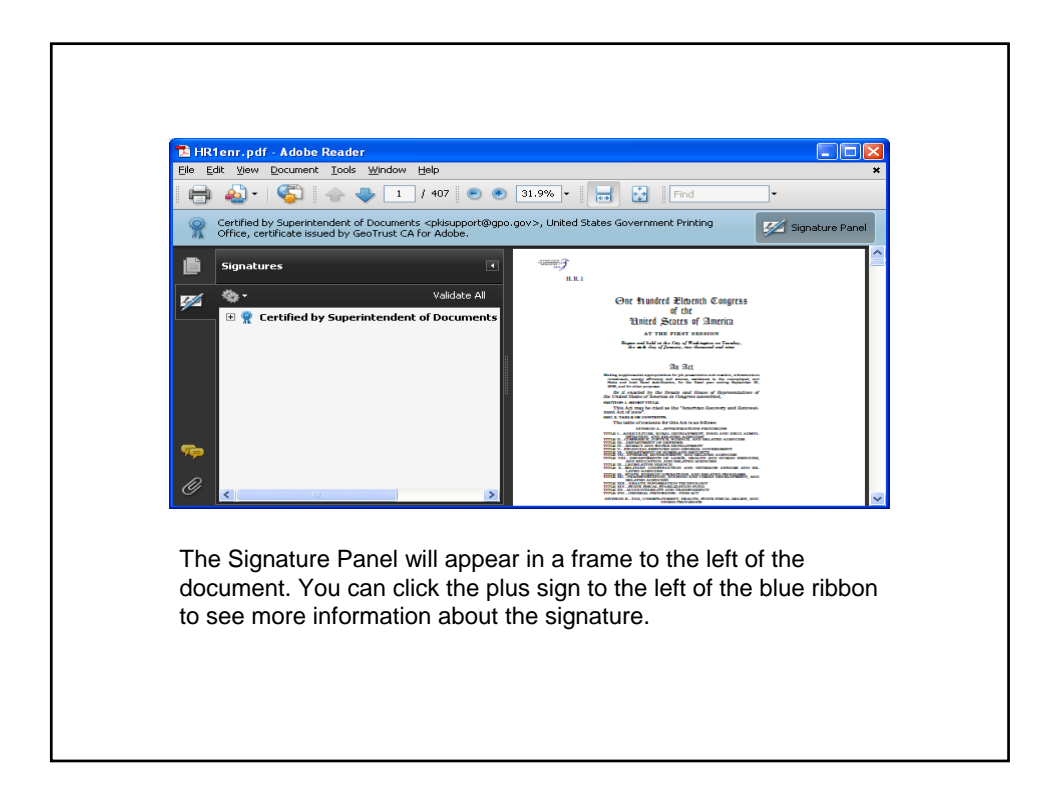

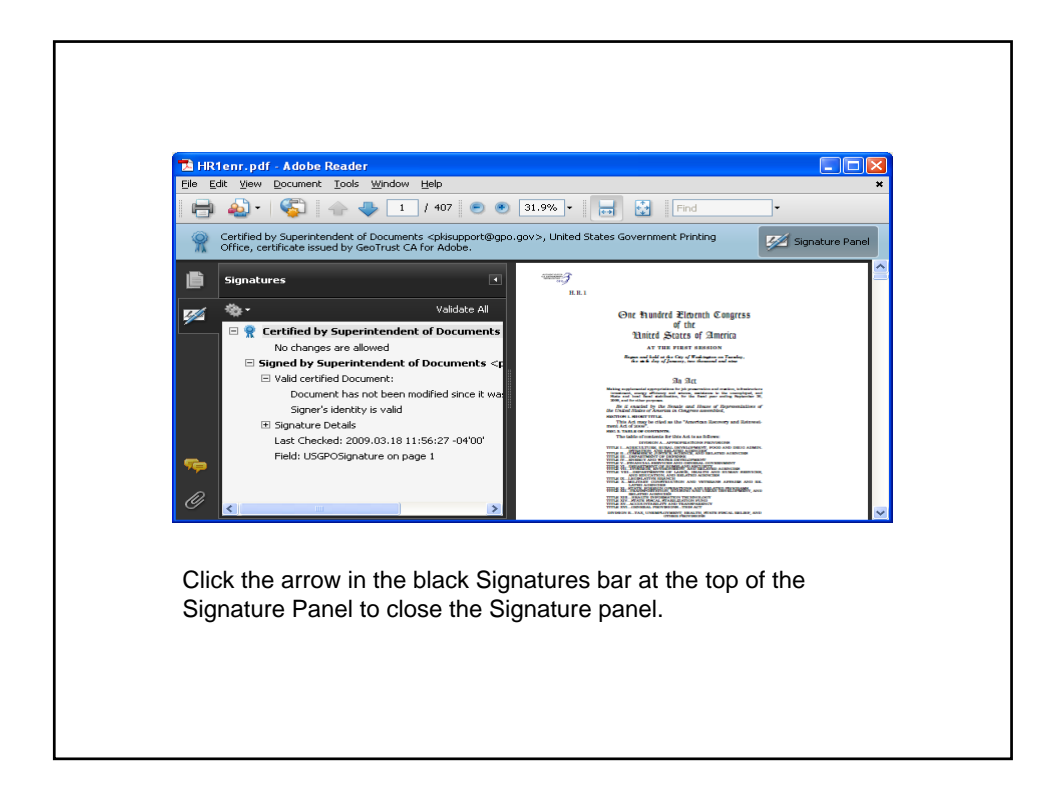

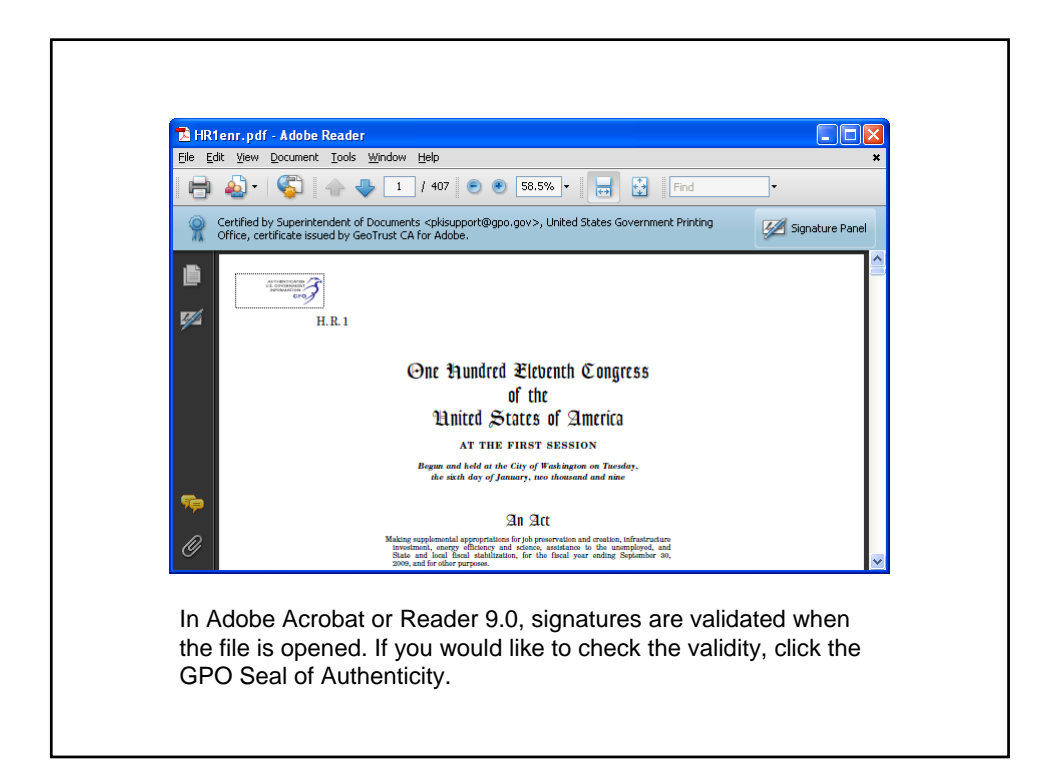

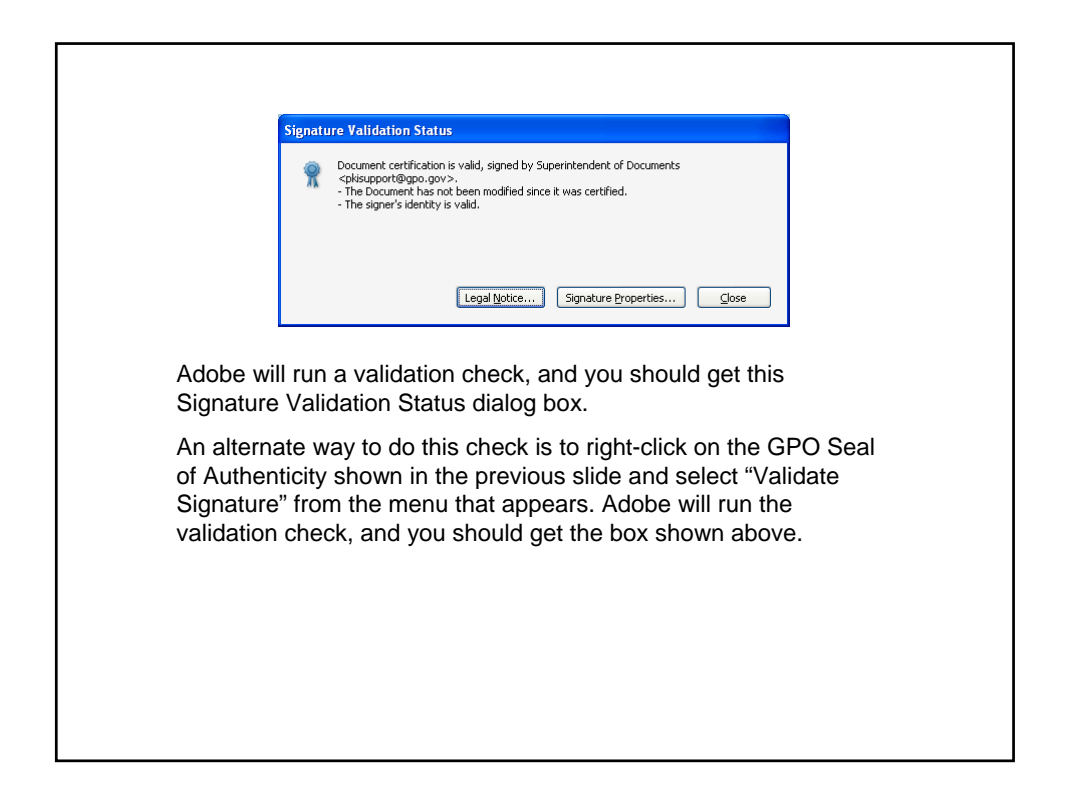

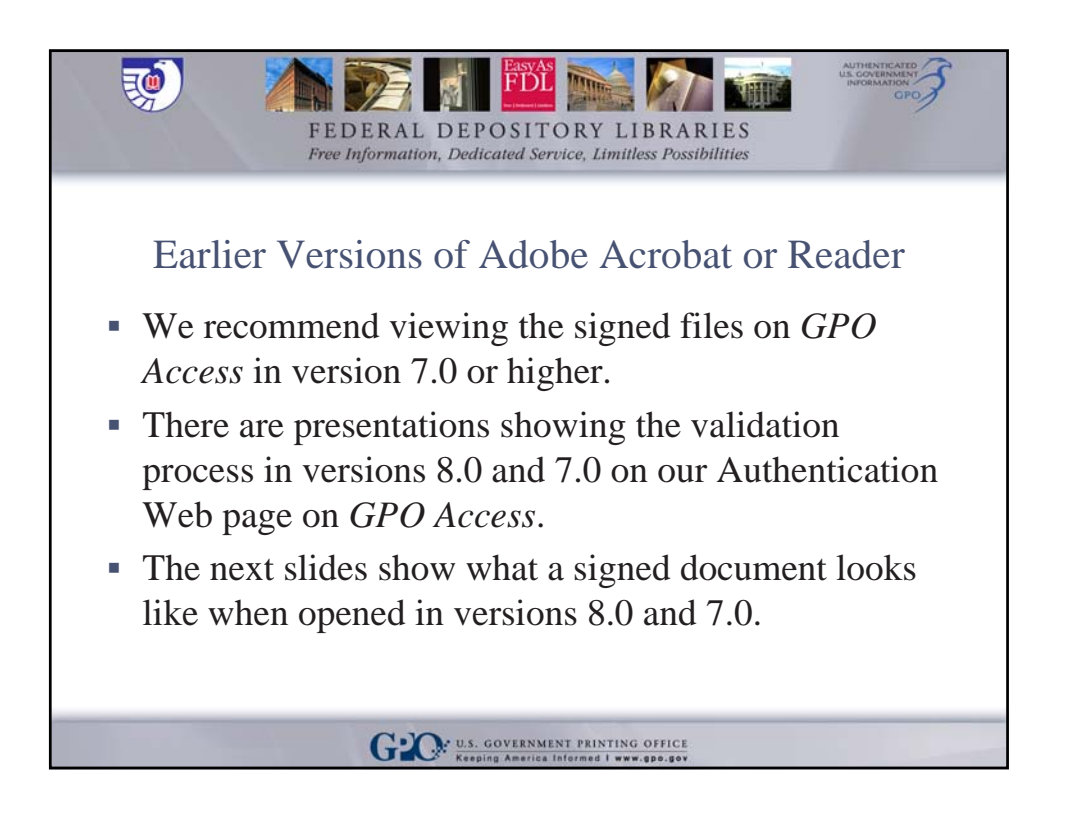

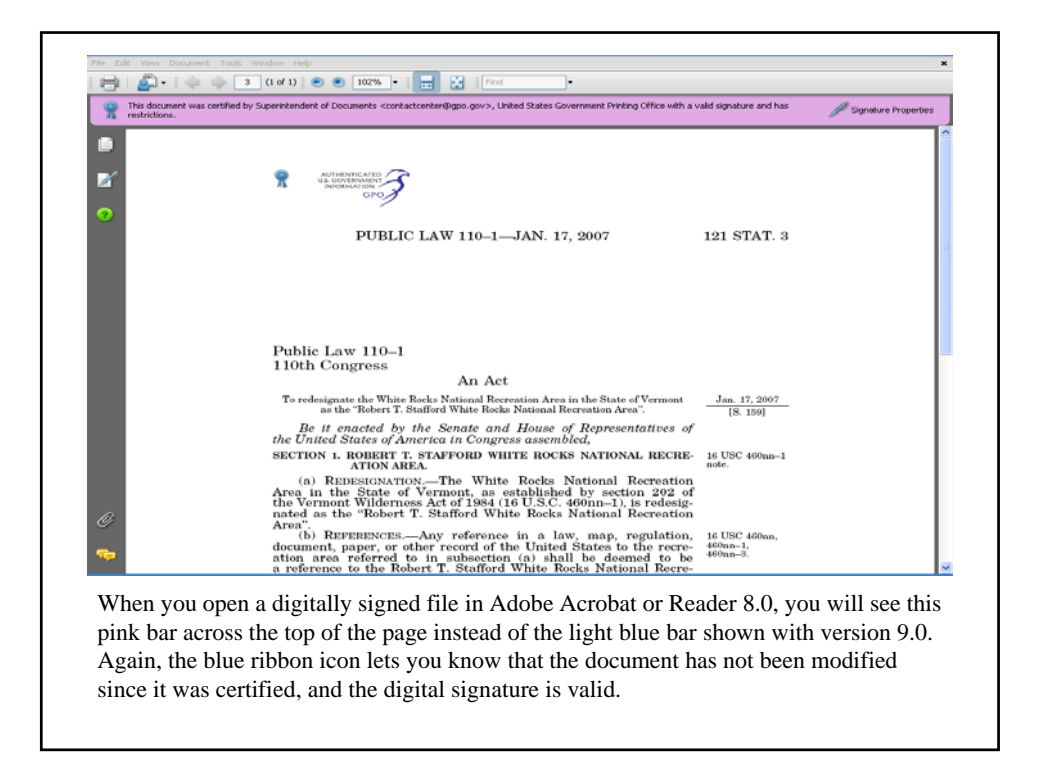

| 🖑 🕪 Sele | et 🙀 🖳 Celect Data Tool 🔍 • 📄 📜 😁 🕫 100% • 🛞 🃑 🗙 Y 🞯 Help •                                                                                                    |     |
|----------|----------------------------------------------------------------------------------------------------|-----|
|          |                                                                                                    | • < |
|          | PUBLIC LAW 110-1—JAN. 17, 2007 121 STAT. 3                                                                                                    |     |
|          | Document Status                                                                                                    |     |
|          | This document has special status or special features.                                                                                                    |     |
|          | Certification VALID.                                                                                                    |     |
|          | This document was Certified with the Digital Signature of:                                                                                                    |     |
|          | Name: Superintendent of Document Scottaltentereligipo.go/><br>Coperation: Utilities South Southerment Preting Office<br>Issued by: GenTrack CA for Adobe                                                          |     |
|          | The Digital Signature is valid and the document has not been subsequently tampered with.                                                                                                    |     |
|          | Citic Signature Properties to view more information about the signature and its validity. Relatice upon this Certified<br>document requires your acceptance of the terms described when you citic "Legal Notice". |     |
|          | To access signature information later, open the Signatures Tab on the left, select the Certifying Signature and choose<br>Properties' from the Options menu.                                                      |     |
|          | Legal Notice Signature Properties                                                                                                    |     |
|          | Do not show this dalog next time this document is opened.                                                                                                    |     |
|          | Document Status icons are always located at the bottom-left corner of the document window. Click a Document Status icon to view this<br>dialog again.                                                             |     |

When you open a digitally signed file in Adobe Acrobat or Reader 7.0, you will see this dialog box. The blue ribbon icon displays on the document and in the dialog box.

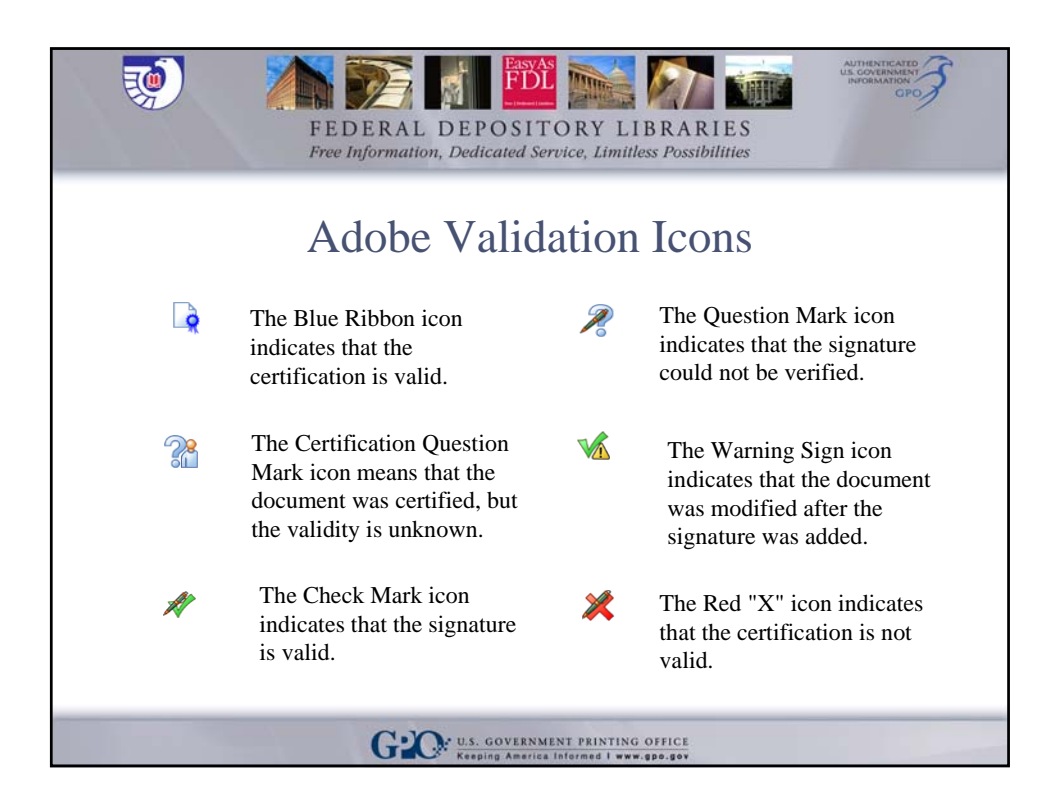

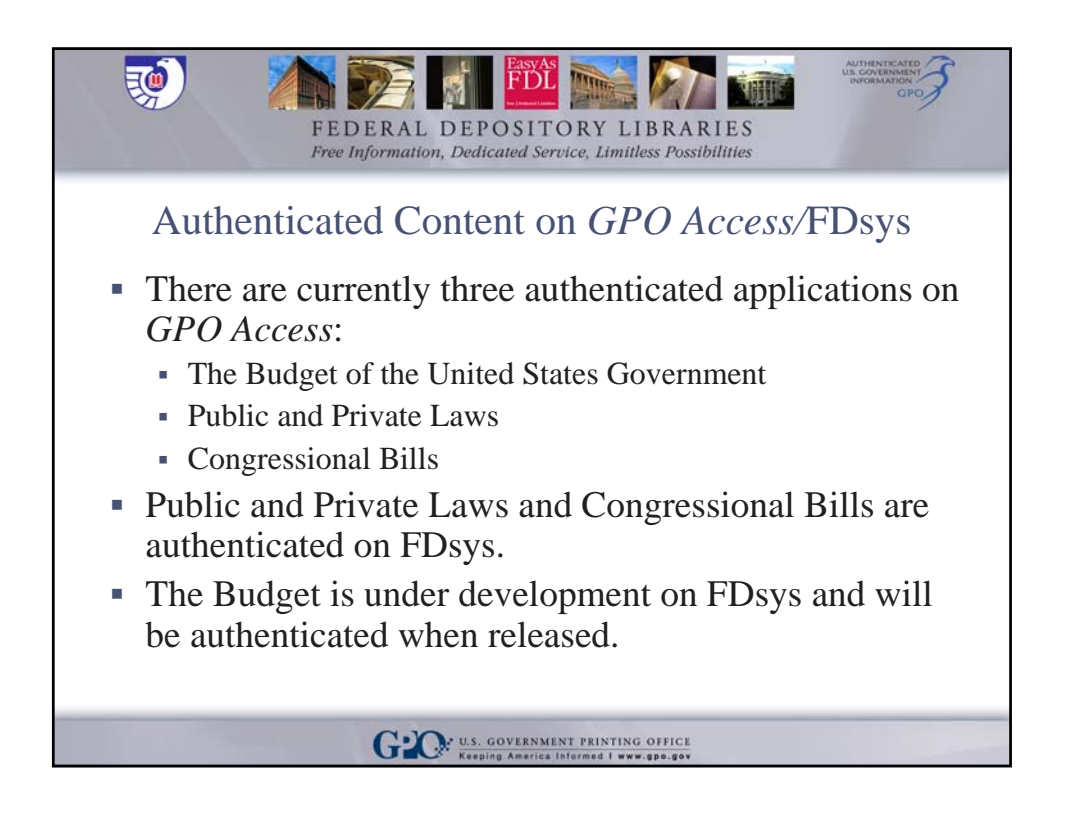

## Image: Image: Ima

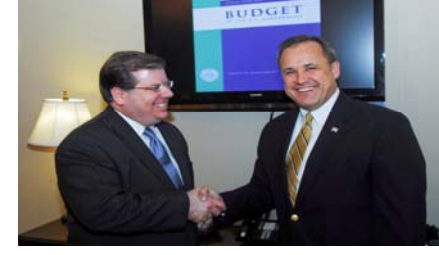

The U.S. Government Printing Office (GPO) made history in the distribution of the Budget of the U.S. Government on February 4th, 2008. President George W. Bush released the first ever Electronic Budget (E-Budget) and GPO authenticated the E-Budget by digital signature on *GPO Access*.

GPO U.S. GOVERNMENT PRINTING OFFICE Keeping America Informed I www.gpo.gov

| FEDERAL DEPOSITORY LIBRARIES<br>Free Information, Dedicated Service, Limitless Possibilities | GOVERNMENT<br>GOVERNMENT<br>GPO |
|----------------------------------------------------------------------------------------------|---------------------------------|
| Budget Web Page on GPO Access                                                                |                                 |
| <complex-block></complex-block>                                                              |                                 |

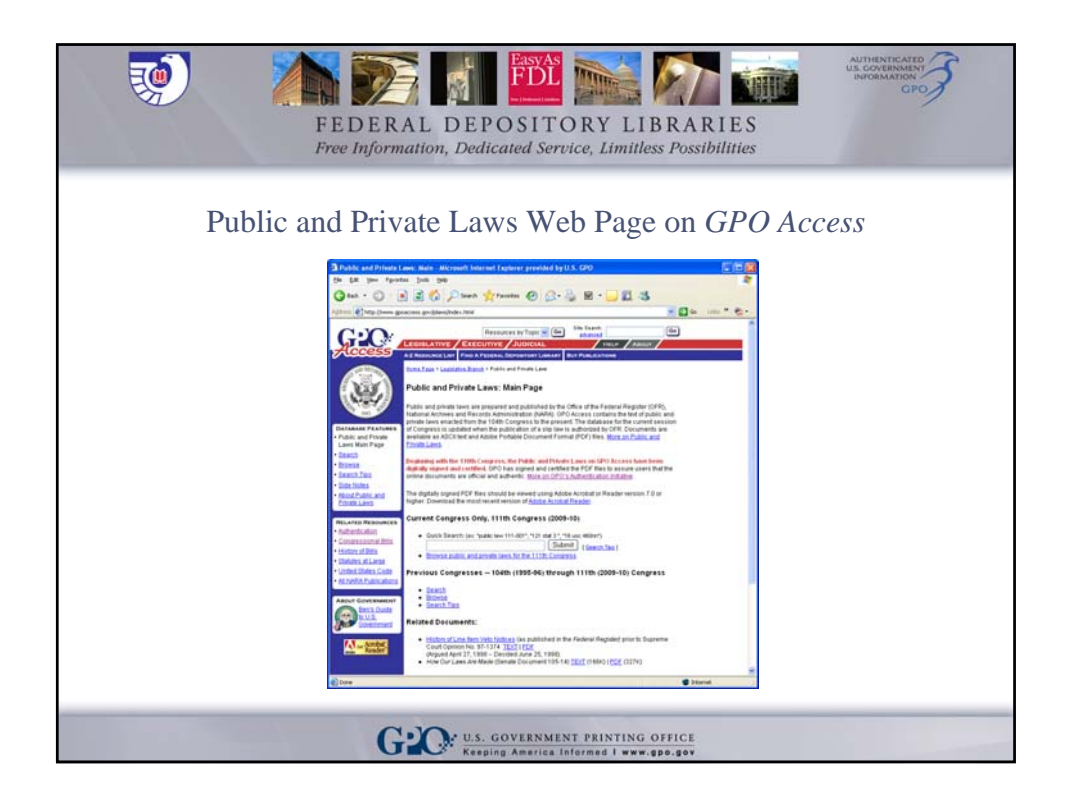

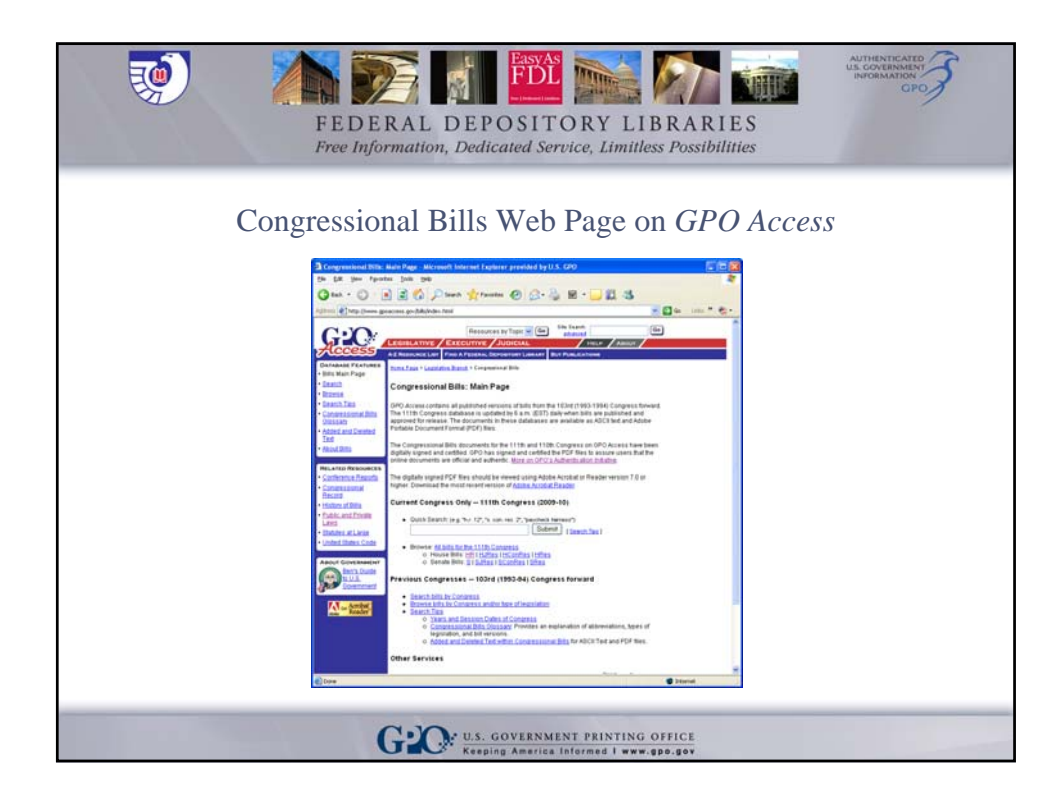

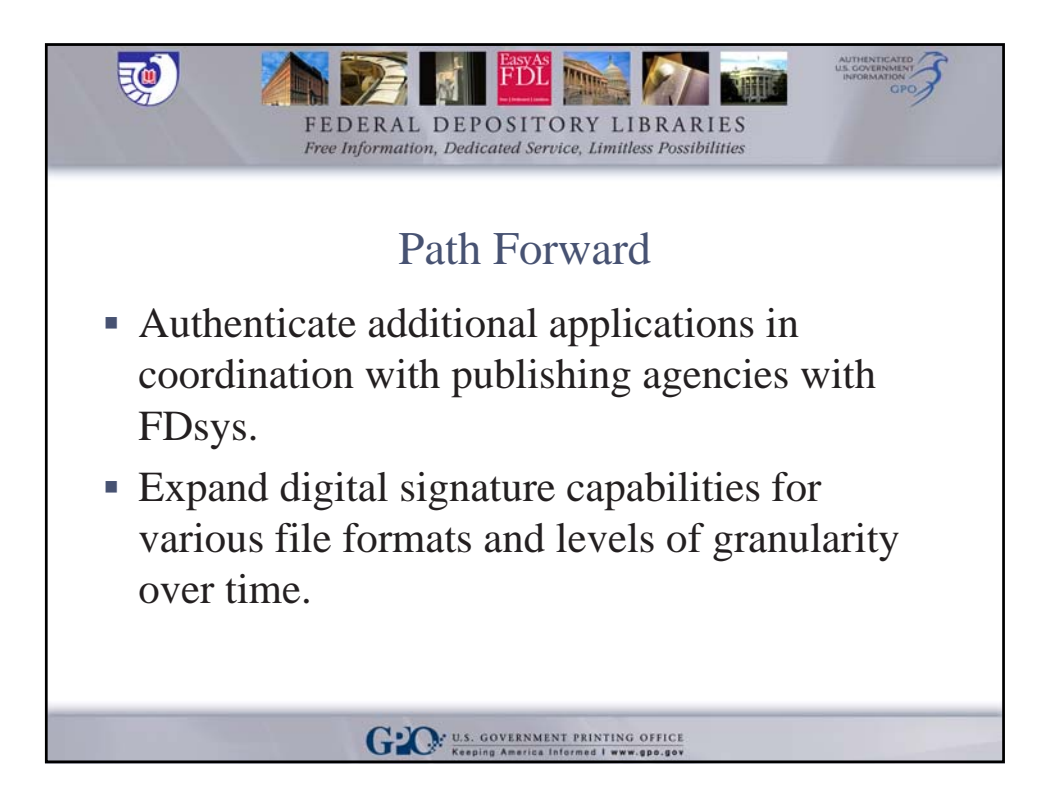

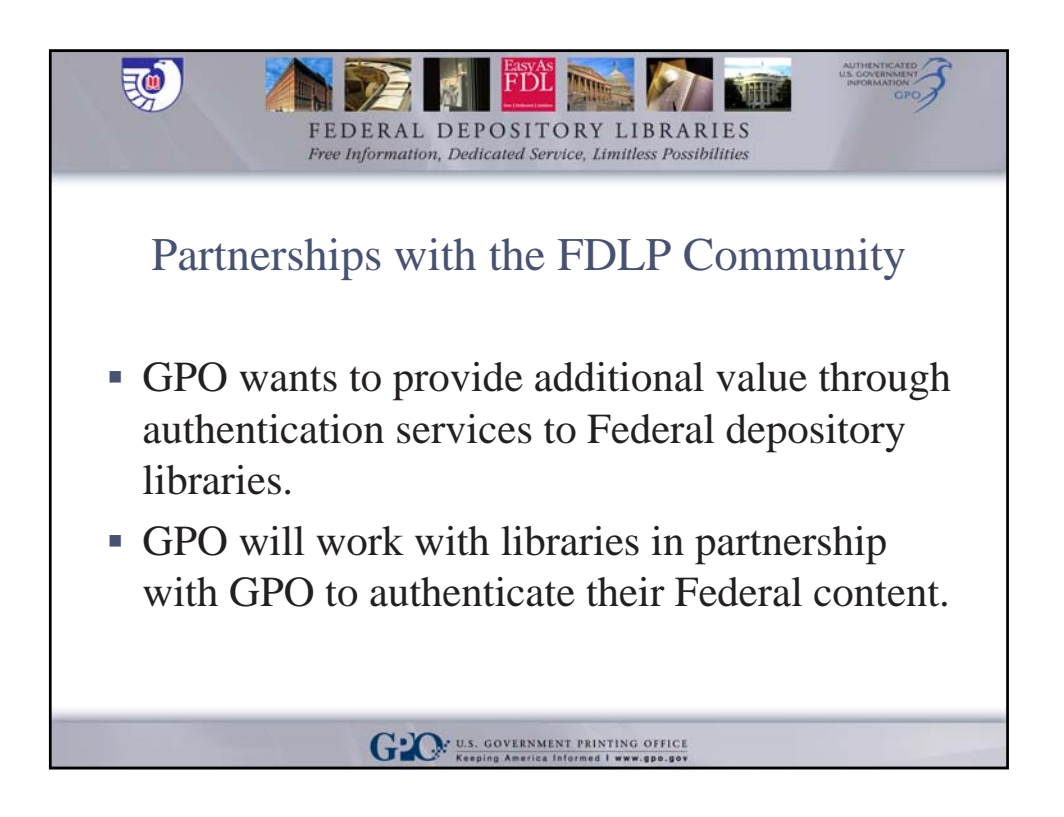

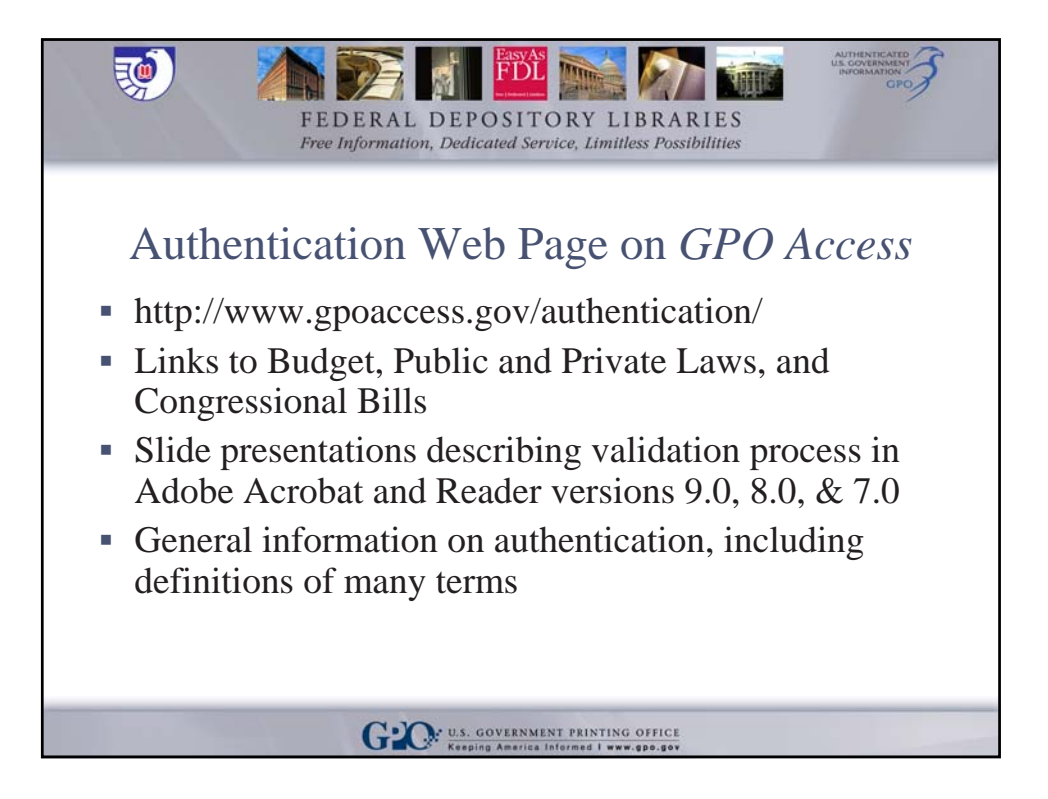

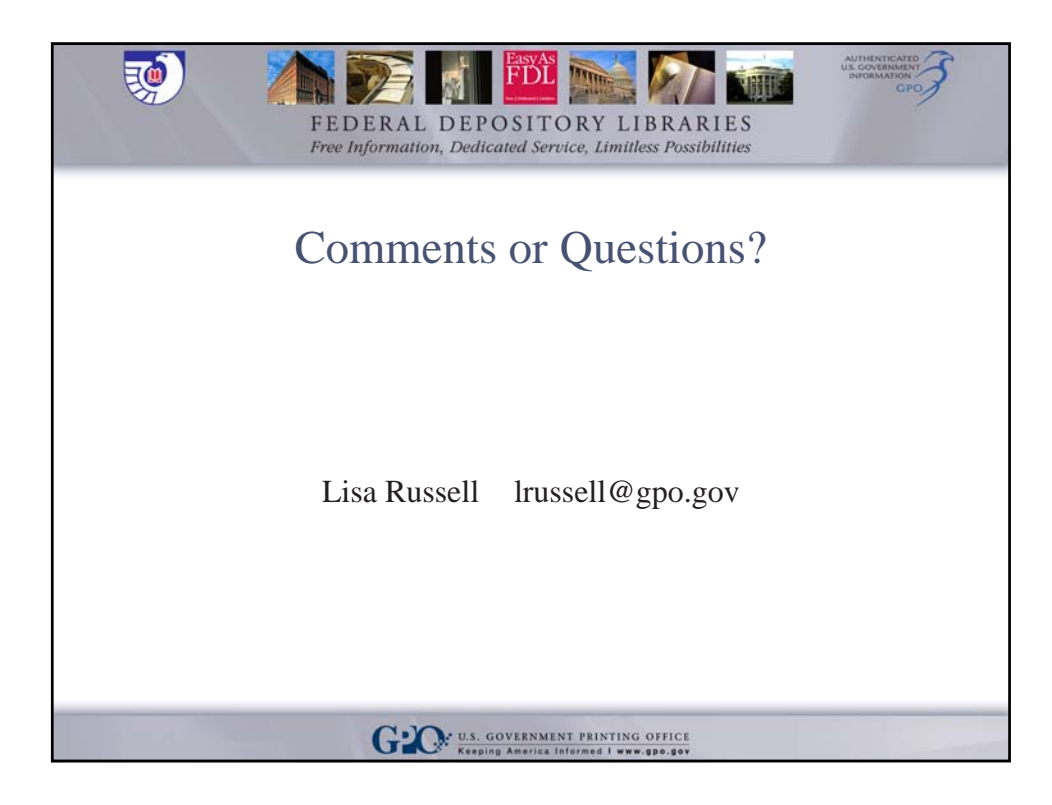